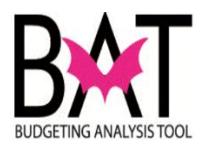

## **Job Aide: Amendment Process in BAT**

This job aide will guide you through the steps to review the B-Prep process.

In the steps below you will:

- Verify that Preferences for Entity are set correctly
- Navigate the Task List and choose the B-Prep web form
- Validate data properly moved to Budget to B-Prep scenario and all the attrition/furlough accounts have been cleared in B-Prep Scenario
- Validate rounding results

This job aid will guide you through the steps to review the Amendment process.

The BAT amendment process will be used to reflect any approved budget amendment during the current fiscal year. The BAT amendment process will prepare the budget transaction(s) that will be posted into the FAMIS system. It should not be used to correct or adjust the current year budget loads in FAMIS. If a department wants to correct their budget in FAMIS other than amendment related corrections, then the department will need to prepare a FAMIS budget transaction form, and submit it to the Finance department.

In the steps below you will:

- Navigate the Task List and choose the Amendment web form
- Enter data properly in the Amendment scenario
- Validate data results

## Job Aide BAT Amendment (A): Enter Adjusted Value in Amendment Form

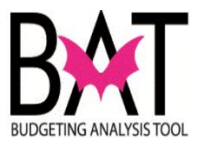

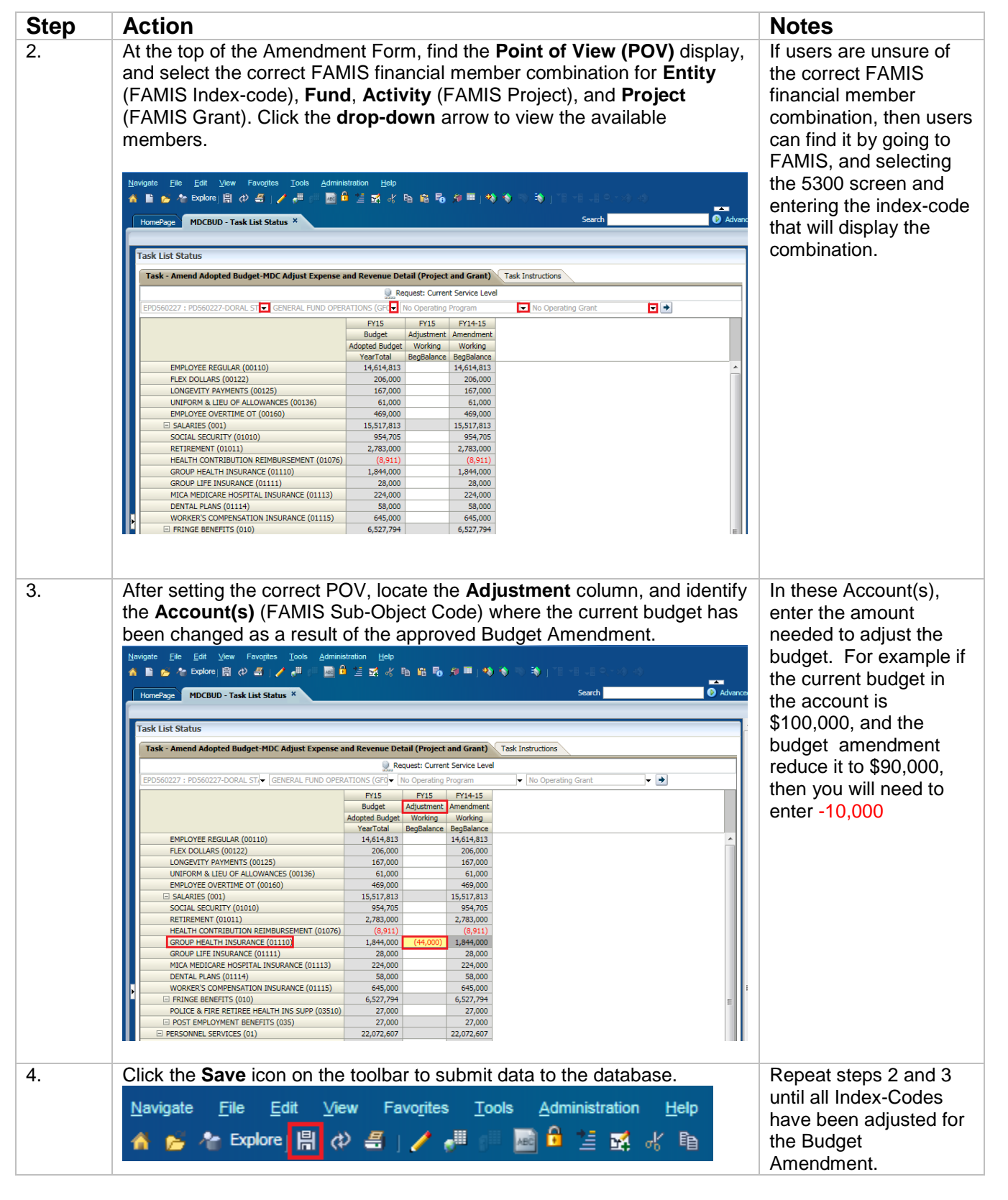

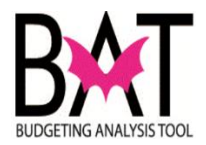

## Job Aide BAT Amendment (B): Validating Budget Amendment changes by using BAT Amendment Report

| Step | Action                                                                                                    | Notes                                                                                                    |  |
|------|----------------------------------------------------------------------------------------------------|----------------------------------------------------------------------------------------------------|--|
| 1.   | From the BAT Workspace page, c<br><u>Navigate File View</u> Favo <u>r</u> ites<br>A C Explore                                                                                 | lick the <b>Explore</b> button on the toolbar.<br><u>T</u> ools <u>H</u> elp                                                              |  |
| 2.   | A list of folders display. These fold<br>display based on your security acc<br>Folders<br>Folders<br>Root<br>BAT Reports<br>Sample Content<br>Shared Workspace Pages<br>Users | ders contain BAT reports and will<br>cess.<br>/<br>! * Name A<br>© BAT Reports<br>© Sample Content<br>© Shared Workspace Pages<br>© Users |  |
| 3.   | In the left pane, click the + next to<br>reporting files.<br>Folders<br>Folders<br>Root<br>BAT Reports<br>Sample Content<br>Shared Workspace Pages<br>Users                   | the BAT reports folder to display                                                                                                    |  |

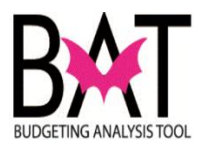

| Step | Action                                      | Notes             |                  |                 |                                |
|------|---------------------------------------------|-------------------|------------------|-----------------|--------------------------------|
| 4.   | Click the Operating Plan folder and         | the repo          | orts display     | the content     | The BAT Amendment              |
|      | window.                                     |                   | 1 2              |                 | Scenario has the               |
|      | /BAT Reports/Operating Plan                 |                   |                  |                 | following three                |
|      | ! * Name ▲ T                                | уре               | Modified         | Description     | Operating Plan                 |
|      | BAT Amendment Appropriations Report F       | Financial Reporti | 3/23/15 1:16 PM  |                 |                                |
|      | BAT Amendment Expense by Entity F           | Financial Reporti | 3/23/15 4:11 PM  |                 | reporting files.               |
|      | BAT Amendment Revenue by Entity F           | Financial Reporti | 3/23/15 3:58 PM  |                 |                                |
|      | BAT Appropriating Report by Fund            | Financial Reporti | 1/20/15 4-12 PM  |                 | 1. BAT Amendment               |
|      | BAT Appropriations Report Naming Breakout F | Financial Reporti | 12/11/14 4:37 PM |                 | Appropriations                 |
|      | BAT BPREP Appropriations Report F           | inancial Reporti  | 12/11/14 4:38 PM |                 | Depert                         |
|      | BAT BPREP Expense by Entity F               | Financial Reporti | 3/23/15 4:14 PM  |                 | Report                         |
|      | BAT BPREP Revenue by Entity F               | Financial Reporti | 12/11/14 4:38 PM |                 | <ul> <li>Provides a</li> </ul> |
|      |                                             |                   |                  |                 | summary of the                 |
|      |                                             |                   |                  |                 | budget information             |
|      |                                             |                   |                  |                 |                                |
|      |                                             |                   |                  |                 | by Accounts                    |
|      |                                             |                   |                  |                 | (FAMIS Sub-Object              |
|      |                                             |                   |                  |                 | Code), at the                  |
|      |                                             |                   |                  |                 | dimension level                |
|      |                                             |                   |                  |                 | member colocted                |
|      |                                             |                   |                  |                 | member selected                |
|      |                                             |                   |                  |                 | by the user at the             |
|      |                                             |                   |                  |                 | Entity (FAMIS                  |
|      |                                             |                   |                  |                 | Organization/Index-            |
|      |                                             |                   |                  |                 | Code) Fund                     |
|      |                                             |                   |                  |                 | Code), Fund,                   |
|      |                                             |                   |                  |                 | Activity (FAMIS                |
|      |                                             |                   |                  |                 | Project), and                  |
|      |                                             |                   |                  |                 | Project (FAMIS                 |
|      |                                             |                   |                  |                 | Cront)                         |
|      |                                             |                   |                  |                 | Grant)                         |
|      |                                             |                   |                  |                 | 2. BAT Amendment               |
|      |                                             |                   |                  |                 | Expense by Entity              |
|      |                                             |                   |                  |                 | Provides a                     |
|      |                                             |                   |                  |                 | • Flovides a                   |
|      |                                             |                   |                  |                 | summary of the                 |
|      |                                             |                   |                  |                 | expense budget for             |
|      |                                             |                   |                  |                 | all the lowest level           |
|      |                                             |                   |                  |                 | momboro in on                  |
|      |                                             |                   |                  |                 |                                |
|      |                                             |                   |                  |                 | Entity                         |
|      |                                             |                   |                  |                 | 3. BAT Amendment               |
|      |                                             |                   |                  |                 | Revenue by Entity              |
|      |                                             |                   |                  |                 | - Drovides s                   |
|      |                                             |                   |                  |                 | <ul> <li>Provides a</li> </ul> |
|      |                                             |                   |                  |                 | summary of the                 |
|      |                                             |                   |                  |                 | Revenue budaet for             |
|      |                                             |                   |                  |                 | all the lowest level           |
|      |                                             |                   |                  |                 |                                |
|      |                                             |                   |                  |                 | members in an                  |
|      |                                             |                   |                  |                 | Entity                         |
| 5.   | Follow instructions in the BAT Trai         | ning Gu           | ide Activity     | y (section 31B, |                                |
|      | page 337) for steps on choosing ar          | nd openii         | ng BAT Op        | erating Plan    |                                |
|      | Reports                                     | •                 | - '              | U U             |                                |
| L    |                                             |                   |                  |                 | .1                             |